## COMMENT ENREGISTRER LA VERSION EVALUATION DE RKnot BUILDER

Assurez vous que vous avait une possibilité de faire des règlements en utilisant PAYPAL® (<u>http://www.paypal.fr/fr</u>).

L'enregistrement de la licence inclut le droit d'obtenir les modifications d'une version et les changements de version, nous en sommes à la V3 à paraître dans un futur très proche.

Télécharger le fichier .zip ou 7z contenant l'application.

Créer un dossier pour l'y placer.

Sauvegarder dans ce dossier ce fichier **.zip ou .7z** (éventuellement ce peut être un **.000** à renommer en **.zip** si vous avez utilisez cette option qui permet de courtcircuiter les filtres du Net et les anti-virus paranoïaques) et décompresser le. (7-zip est gratuit et performant ( <u>http://www.7-zip.org/</u>)

Double clic d'activation sur le fichier **.exe**. Il y a un fichier **.pdf** avec les trucs et astuces de l'utilisateur.

A l'ouverture de cette version d'évaluation limitée à des **PLUS** de 19 LEADs et de plus de 26 BIGHTs (vous ne pouvez pas faire un nœud de moins de 20 L ou de moins de 27 B) mais autrement entièrement fonctionnelle de cette application performante et aisée à utiliser vous verrez sur l'écran ce qui est illustré juste en dessous. NB la plage d'annonce est moins présente dans la version enregistrée car elle est alors affichée sur un temps plus court.

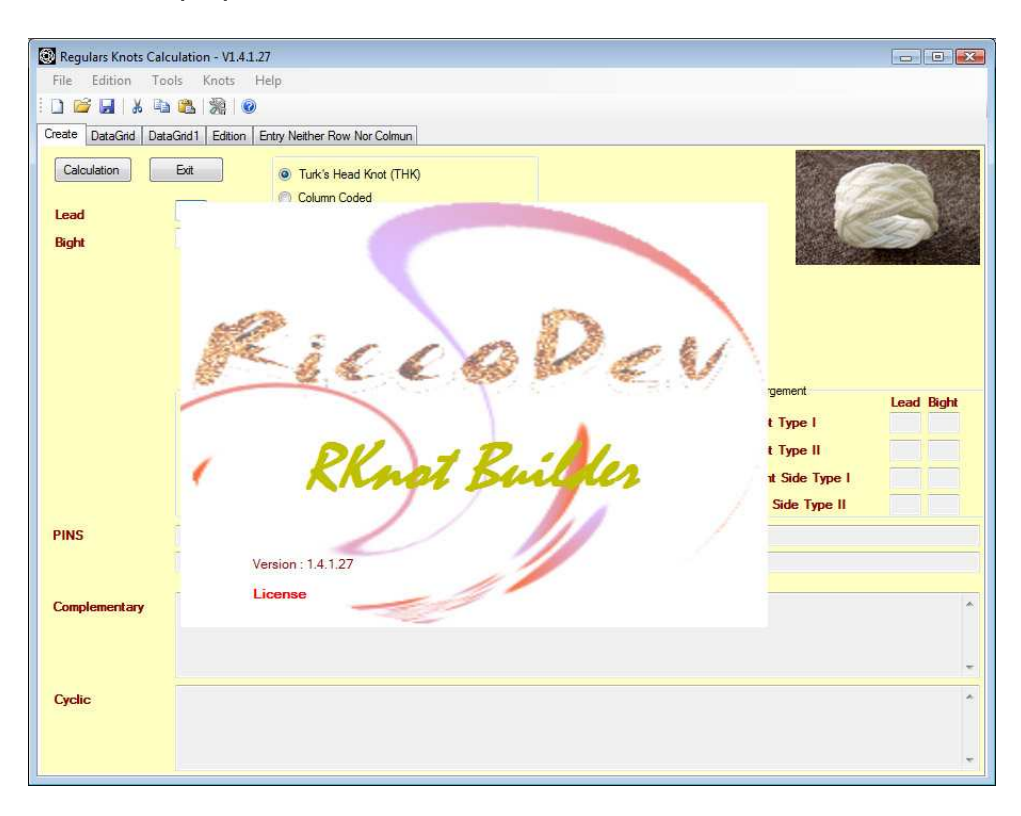

Dans la **Barre de Menu**, choisissez l'option la plus à droite : **Aide**. Ouvrez la et sélectionner la deuxième option offerte : **Demande de Code**. (voir illustration - qui ne sera pas traduite)

| Regulars Knot   | ts Calculation - V1.4 | 1.27                |                                         |
|-----------------|-----------------------|---------------------|-----------------------------------------|
| File Edition    | Tools Knots           | Help                | Evaluation Version> Bight and Lead > 50 |
| : 🗋 💕 🛃   8     | K 🖻 🚨 🛞 🛛             | Tool Tips           |                                         |
| Create DataGrid | DataGrid1 Edition     | Request Code        |                                         |
| Calculation     | Exit                  | About RKnot Builder |                                         |
| Lead            | GCI                   | Column Coded        |                                         |

Activer cette option Demande de Code.

| on Tools Knots Help | E                                                                                           | valuation Version —> Big | ght and Lead > 5 |
|---------------------|---------------------------------------------------------------------------------------------|--------------------------|------------------|
| not Builder License |                                                                                             |                          |                  |
| EiceDev             | License Informacion<br><i>License : 30 € via PayPal</i><br>email Address<br>Name<br>Surname | rknotbuilder@gmail.com   | PayPal           |
| ~                   | email                                                                                       | Write Registering TXT    | Cancel           |

Renseignez les 3 champs ouverts du formulaire.

Toutes ces informations tiennent compte des **MAJ**uscules et **min**uscules. Prenez note de ce que vous avez entré si vous voulez que votre code licence soit reconnu si jamais vous devez les entrer une nouvelle fois.

\*\*\* Procédure utilisant le logiciel courriel installé sur votre ordinateur :

Le bouton **EMAIL** lance le logiciel de courriel propre à l'ordinateur (vous devrez donc en avoir un d'installé sur l'ordinateur avec lequel vous lancez la requête ET SUR LEQUEL le code licence devra être validé).

Il vous sera demandé votre accord express pour l'envoi de courriel. S'IL VOUS PLAÎT SURTOUT NE MODIFIEZ RIEN DE CE QUI EST DANS LE CORPS DE CE COURRIEL.

Procédure utilisant un serveur de courriel EXTERNE : Le bouton Écrire un fichier .TXT d'enregistrement écrit un fichier .txt nommé RKnotBuilder mail .txt qui sera sauvegardé dans Répertoire de Travail (en général celui ou RKB a été installé).

Vous pourrez l'y récupérer et l'envoyer (sans y apporter la moindre modification) en pièce jointe à votre mail a destination de Claude HOCHET expédié avec votre logiciel

de courriel EXTERNE.

Avant d'utiliser cette option EXTERNE vous devriez vérifier que le **Répertoire de Travail** a bien été déclaré : le répertoire d'où a été lancé RKB .exe. Ou bien alors déclarez votre propre **Répertoire de Travail** en utilisant **Outils / Configuration**.

-----

A la réception de votre règlement PAYPAL Claude HOCHET vous répondra par un courriel vous indiquant votre code personnalisé. (gardez en une trace en sécurité avec les données que vous avez entrées pour l'obtenir)

Il vous est conseillé d'utiliser le COPIER/COLLER pour introduire ce code plutôt que de l'entrer vous même depuis le clavier.

Le code vous sera envoyé deux fois à quelques minutes d'intervalle.

N'utilisez pas un de ces sites donnant une adresse temporaire pour cet enregistrement car c'est à cette adresse que le code sera expédié, possiblement quelques jours plus tard.

Si cette adresse n'est plus active vous ne pourrez pas recevoir le code expédié.

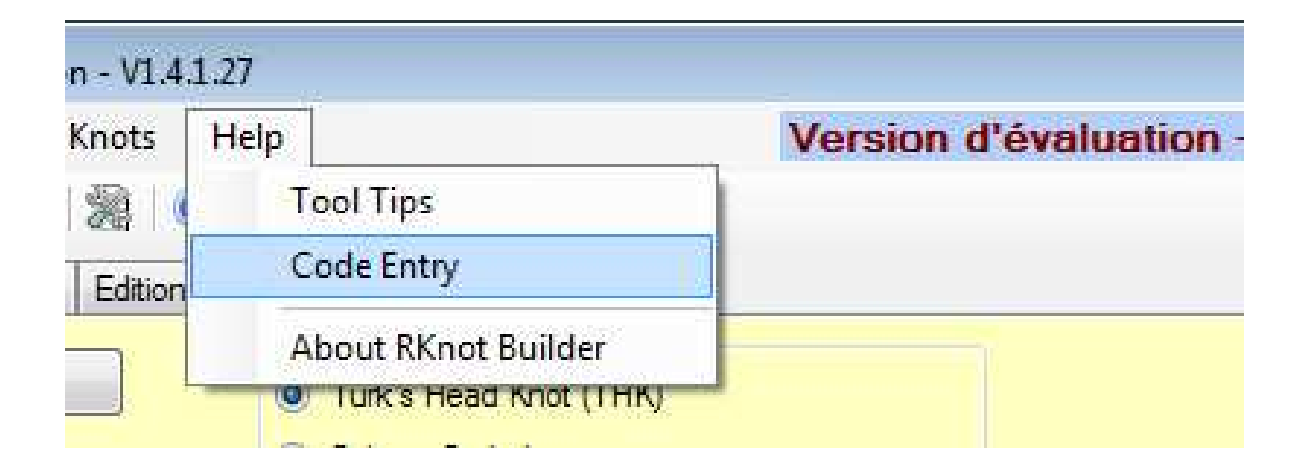

Quand vous disposerez de votre code personnalisé, ouvrez RKB et choisissez **Aide**. Vous constaterez que l'option **Demande de code** a été remplacée par l'option **Entrée du code** (Voir capture d'écran au dessus – non traduite). Choisissez cette option **Entrée du code**.

Le formulaire qui est ouvert à 3 champs déjà renseignés avec les détails que vous avez fournis lors de la demande de code. (voir illustration qui suit)

Le champ du bas est celui où vous devez entrer le code.

| Edition   | Tools      | Knots        | Help   | Version d'évaluation> Bight | et Lead > 50 |
|-----------|------------|--------------|--------|-----------------------------|--------------|
| RKnot Bui | lder Licer | ise          |        |                             |              |
| Riv       | Sal        | 2.0          | Code   | uppr ident@provider         |              |
|           | e 66 8     | i e v        | Name   | Name                        | and a second |
| 1         |            |              | Sumame | surname                     |              |
| 2         |            | License Code | 0123   |                             |              |
|           |            |              |        | OK Cancel                   |              |

Après avoir introduit le code, confirmez cette entrée en cliquant le bouton **OK**, votre exemplaire de RKB est immédiatement enregistré et les restrictions de LEAD/BIGHT qui s'appliquaient à la version non enregistrée sont ôtées

Si, après avoir entré le code, votre exemplaire n'est pas enregistré : avant tout vérifiez que le code de la licence a été recopié correctement. (NB si vous avez utilisé le COPIER/COLLER assurez vous que vous n'avez pas copié des espaces supplémentaires avant ou après le code et que tout le code à bien été pris en compte). Si le code a été correctement entré, essayez le redémarrage de RKB. Dans le cas improbable ou ceci échouerait à résoudre le soucis, s'il vous plaît, prenez contact avec Claude HOCHET.

S'il vous plaît, accusez réception du code, peut être après avoir attendu d'avoir avec succès validé le code , ce qui vous offre l'occasion de signaler un éventuel problème.

Ainsi que vous pouvez le voir sur l'illustration qui suit l'exemplaire enregistré est tatoué de vos **Nom Prénom** et **adresse courriel**.

| Regulars Knots Calculation - V1.4.1.27               |                        | - • •                 |
|------------------------------------------------------|------------------------|-----------------------|
| File Edition Tools Knots Help                        | Licence : NAME Surname | USER IDENTIO Provider |
| Create DataGrid DataGrid 1 Edition Entry Neither Bow | Nor Colmun             |                       |
| Calculation Exit                                     | id Knot (THK)<br>ded   | all so                |

## AIDE A PROPOS DE PAYPAL

Depuis RKnot Builder effectuer un double-clic sur l'icône PAYPAL. Cela devrait ouvrir votre navigateur Internet.

| 3.0.1.4                                                                                                    |                                       |                                                                                   |                                                                                            |                                                                                                    |
|----------------------------------------------------------------------------------------------------|---------------------------------------|-----------------------------------------------------------------------------------|--------------------------------------------------------------------------------------------|----------------------------------------------------------------------------------------------------|
| euds Aide                                                                                                    | Versio                                | on d'évaluation> E                                                                | Bight > 26 et Lead >                                                                       | 19                                                                                                    |
| 0                                                                                                    |                                       |                                                                                   |                                                                                            |                                                                                                    |
| tion Saisie Matrice Dessin                                                                                                    |                                       |                                                                                   |                                                                                            |                                                                                                    |
|                                                                                                    |                                       | double                                                                            | click on                                                                                   |                                                                                                    |
| Bonnet Turc                                                                                                    |                                       | uouble                                                                            | CHICK OIL                                                                                  |                                                                                                    |
| 🔘 Codage Colonne                                                                                                    |                                       | PAYPA                                                                             | LICON                                                                                      |                                                                                                    |
| CD 💿 Codage Rang                                                                                                    |                                       |                                                                                   |                                                                                            |                                                                                                    |
| Lizza and Direct                                                                                                    |                                       |                                                                                   |                                                                                            |                                                                                                    |
| LICENCE KKNOL BUILDER                                                                                                    |                                       |                                                                                   |                                                                                            |                                                                                                    |
|                                                                                                    | Information de Li                     | icence                                                                            |                                                                                            | [Down Cond]*                                                                                                    |
|                                                                                                    | Licence : 30                          | t via PayPal a rknotb                                                             | uider@gmail.com                                                                            | LEENSEL                                                                                                    |
| Riccolev                                                                                                    | Adresse Mail                          |                                                                                   |                                                                                            |                                                                                                    |
| A the second second sec | Nom                                   |                                                                                   | Ĩ                                                                                          |                                                                                                    |
| × ) /                                                                                                    | Nom                                   | -                                                                                 |                                                                                            |                                                                                                    |
| 1 1/1/1                                                                                                    | Prénom                                |                                                                                   |                                                                                            |                                                                                                    |
|                                                                                                    |                                       |                                                                                   |                                                                                            |                                                                                                    |
|                                                                                                    |                                       |                                                                                   |                                                                                            |                                                                                                    |
|                                                                                                    | email                                 | Générer Fichier                                                                   | Enregistrement                                                                             | Annuler                                                                                                    |
|                                                                                                    | C SAMEN S                             |                                                                                   |                                                                                            |                                                                                                    |
|                                                                                                    |                                       | Gau                                                                               | же туре п                                                                                  | and the second second s |
| C X A S PH                                                                                                    | ttp://www.paypal.fr/fr                |                                                                                   |                                                                                            | G+ Google                                                                                                    |
| Most Visited 🌪 Getting Started 🏊 Latest Head                                                                                                    | lines /== http://actualite.portail    |                                                                                   |                                                                                            |                                                                                                    |
| 🛢 Disable* 🚨 Cookies* 😅 CSS* 🗔 Forms* 🖷                                                                                                    | images* 🕦 Information* 🎯 Miscella     | ineous" 🎤 Outline" 📜 Resize" 🥒 Tools" 🔝 View S                                    | Source- 🥜 Options-                                                                         |                                                                                                    |
| REMARQUE Pour                                                                                                    | ubliser de nombreuses fonctionnalités | s du site PayPal, vous avez besoin de JavaScript et de                            | cookses. Vous pouvez les activer à l'aide des par                                          | amètres de votre navigateur                                                                                                    |
| JAVASCRIPT mustbe                                                                                                    | enabled                               | Quivrir un compte   Connexion   Aide   Espe                                       | Rechercher                                                                                 |                                                                                                    |
| and cookies acce                                                                                                    | pted                                  |                                                                                   |                                                                                            |                                                                                                    |
|                                                                                                    | Accuel                                | Marchands Dévelopments                                                            |                                                                                            |                                                                                                    |
|                                                                                                    | -                                     |                                                                                   |                                                                                            |                                                                                                    |
|                                                                                                    | Rejoignez PayPal                      | NOUVEAU : VOS ACHATS SON                                                          | IT LIVRÉS OU REMBOURSÉS*                                                                   |                                                                                                    |
| OPEN an acco                                                                                                    | Unt Ouvrez un compte                  |                                                                                   |                                                                                            |                                                                                                    |
| Connect to EX                                                                                                    | data la morde                         |                                                                                   |                                                                                            |                                                                                                    |
| account                                                                                                    | Connectez-vous                        | NOUVEAU !                                                                         | OUTRSE                                                                                     |                                                                                                    |
| dooodiii                                                                                                    | Problemen de coonexion ?              | 110012100                                                                         |                                                                                            |                                                                                                    |
|                                                                                                    | KDO EXPRESS                           | EN SAVOIR PLUS                                                                    |                                                                                            |                                                                                                    |
|                                                                                                    | 3                                     | PayPal pour les particuliers                                                      | PayPal pour les marchands                                                                  |                                                                                                    |
|                                                                                                    |                                       | Bénéficiez gratuitement de la protection                                          | Acceptez les paiements par cade sur                                                        |                                                                                                    |
|                                                                                                    | FRANKER DE L'ANGENT                   | ParPal, vos paiements sont sécurisés et<br>vos achats sont livrés ou remboursés*. | votre site internet.                                                                       |                                                                                                    |
|                                                                                                    | ENVIRE DE CARGENI                     | Exofilez de réductions pour vos achata<br>sur des milliers de sites proposant     | <ul> <li>Augmentez vos verses en acceptant les<br/>paiements par compte PayPat;</li> </ul> |                                                                                                    |
| Scripts Currently Forbidden   <script></script>                                                                                                    |                                       |                                                                                   |                                                                                            |                                                                                                    |

Les cookies sont nécessaire et doivent être et JavaScript également. Comme ceci est supposé être une AIDE pour ceux qui ne possède pas encore de compte PAYPAL il vous faudra en ouvrir un.

Après avoir demandé l'ouverture d'un compte cela peut demander quelques jours pour qu'il soit validé et activé (vous aurez besoin d'une carte bancaire valide et d'un compte créditeur).

Une fois que vous disposerez de votre compte vous pourrez dans cette même fenêtre, utiliser la fonction « Connectez-vous » "Connect to EXISTING account" qui ouvrira sur un site HTTPS SECURISE

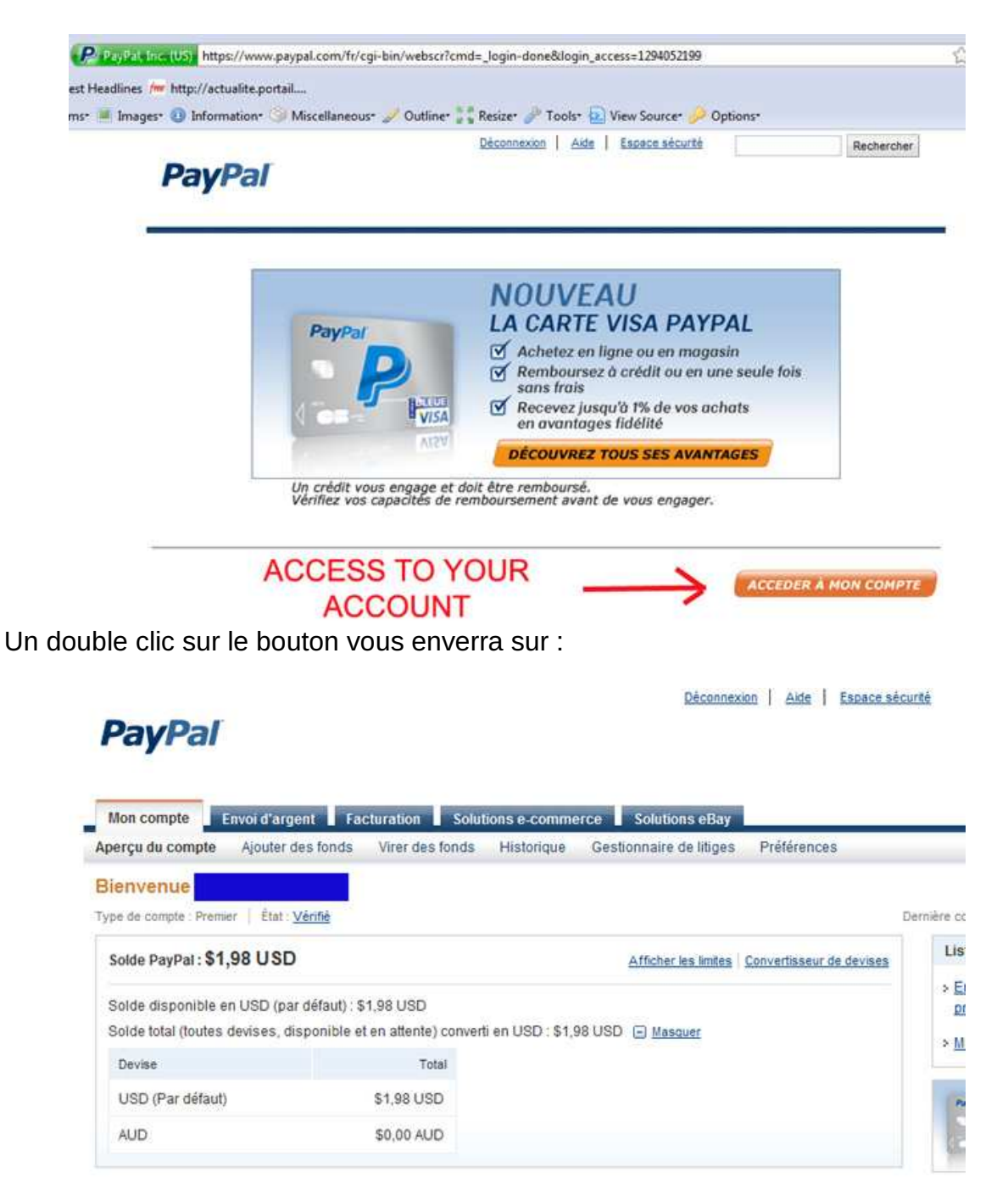

A partir d'ici vous devriez pouvoir vous débrouiller seul(e) jusqu'à la confirmation finale que vous devrez donner pour que le paiement soit. (NE FAITES PAS DES CLICS REPETES ! soyez patient et assurez-vous que un clic précèdent n'a eu aucune action avant de cliquer encore une fois sur le bouton confirmation. De toute façon, depuis votre compte, vous pouvez supprimer des ^paiements erronés mais faites la correction IMMEDIATEMENT )

Vous recevrez un message vous disant que vous venez juste d'envoyer un paiement et plus tard vous recevrez un mail de confirmation de PAYPAL.

Si vous souhaitez payer par chèque bancaire contactez Claude HOCHET par courriel <u>rknotbuilder@gmail.com</u> ou <u>recouvrementariane@gmail.com</u>